# AIO PAD

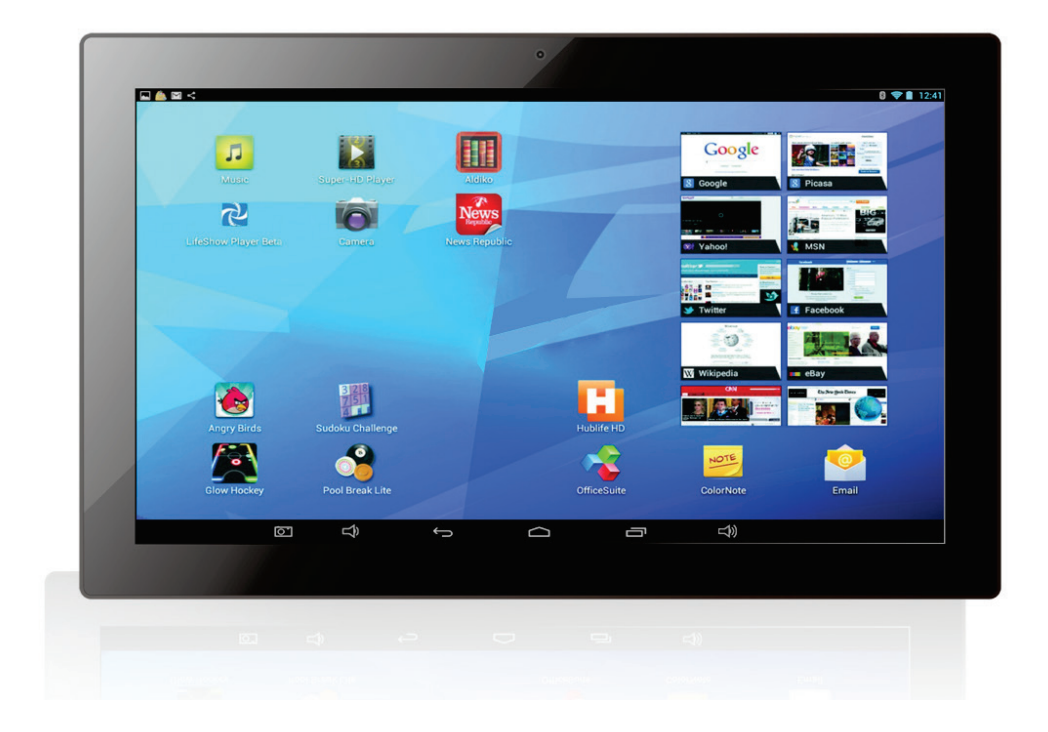

## **User Manual**

Version: 1.0

### Table of Contents

| Important Notes                 |   |
|---------------------------------|---|
| Product Features                | 3 |
| Diagrams                        | 4 |
| Getting Started                 | 5 |
| Power On/Off                    | 5 |
| Access to the Applications Menu | 6 |
| Wireless Internet               | 7 |
| Install APK                     | 8 |
| Uninstall APK                   | 9 |
| Data Transmission               | 9 |
| Factory Reset                   |   |
| Disposal                        |   |

#### **Important Notes**

- 1) Keep the device away from places with extreme heat (40°C and above), extreme cold (-5°C and below) or moisture.
- 2) Do not hit the device or place heavy objects on it.
- 3) Use only the accessories specified by the manufacturer.
- 4) Keep the device away from benzene, diluents and other chemicals.
- 5) Keep the device away from water.
- 6) The device should only be serviced by professional service personnel, do not try to service it yourself.
- 7) Unplug the device from the mains if it will not be used for a long time or during thunderstorms.
- In order to avoid damaging the touch panel, never place heavy or sharp objects on it.
- Arrange all cables and cords in such a way that people and pets are not likely to accidentally trip over or pull on them. Do not allow children to play with cables and cords.

#### **Product Features**

Quad-core ARM cortex-A9 high performance processor 1GB DRAM CPU frequency up to 1.6GHz High resolution display 2.0MP camera on the front Supports Bluetooth Wi-Fi wireless internet, 802.11 b/g/n Google browser supports Google Chrome, Google search engine, etc. Supports gravity sensor, auto-rotate screen Supports 3G USB dongle (external) 10-point touch screen

Supports USB peripheral devices (mouse, keyboard, Ethernet, etc.) Full format video playback - RMVB, MPEG1, MPEG2, MPEG4, VC1, MKV, H.264, etc. Image viewer supports JPEG, BMP, GIF and PNG formats Internet chat tool supports QQ, MSN, Skype, etc. Online video , YouTube, Facebook

#### <u>Diagrams</u>

Side view

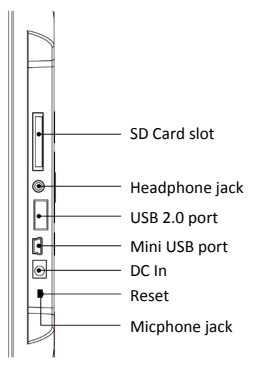

#### **Rear view**

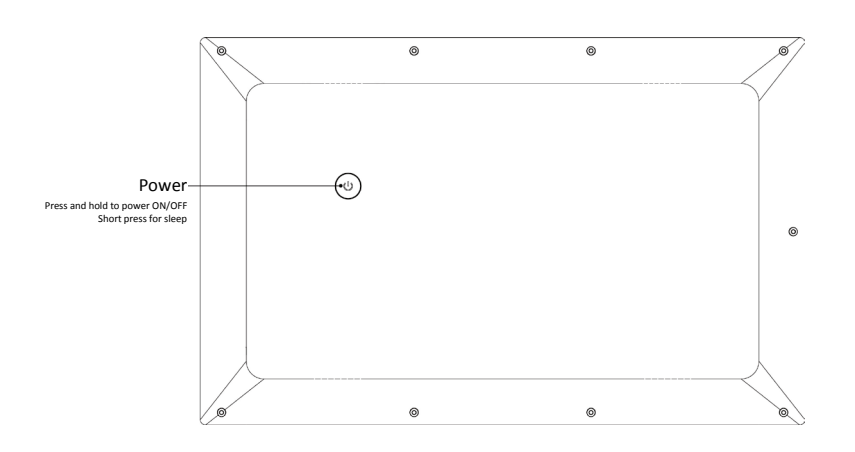

**Front view** 

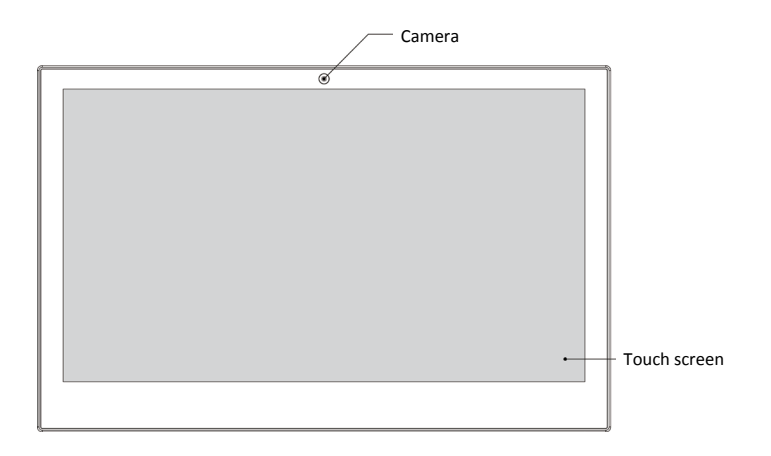

#### **Getting Started**

- 1) Insert the connector plug of the mains cable into the DC In socket, and then plug the other end into a suitable power outlet.
- 2) Turn on the device by holding the power button for 3 seconds.
- 3) The screen will show the startup logo.
- 4) Wait for about 30 seconds, then the main interface will be shown on the screen.

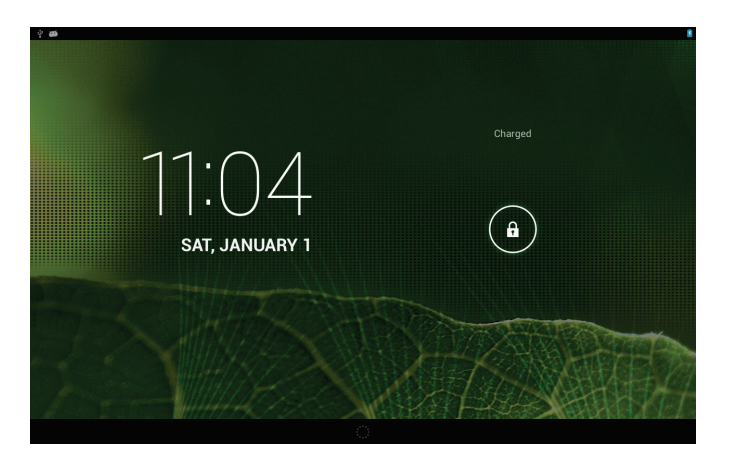

#### Power On/Off

- 1) Power on: When the device is powered off, turn it on by holding the power button for 3 seconds.
- 2) Power off: When the device is powered on, hold the power button for 3 seconds and tap "Power off" to turn it off.
- 3) Short press the power button to put the device into sleep mode or to turn it on again if it is on standby.

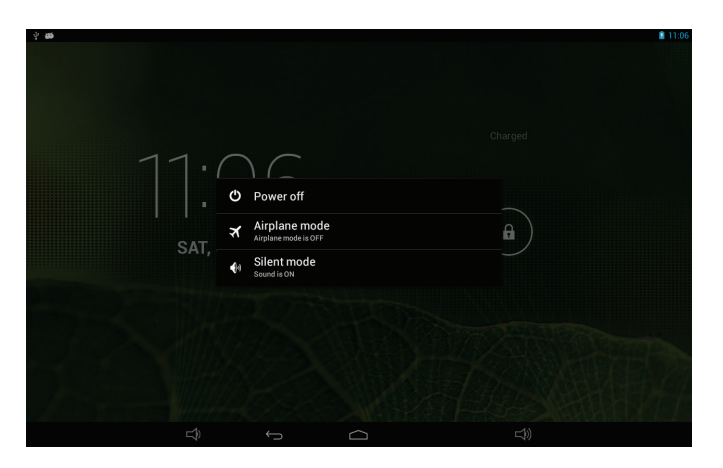

#### Access to the Applications Menu

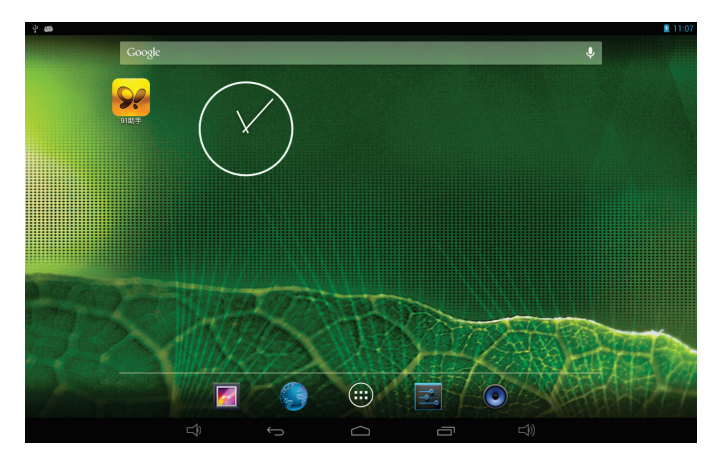

In the main menu, tap the icon to go to the applications menu screen.

- 1) Quickly slide the screen to the left or to the right to switch to the next menu screens.
- 2) Tap the icon of the desired application to begin using it.
- 3) Tap the "RETURN" icon to return to the previous page, or tap the "HOME" icon to return to the main menu.

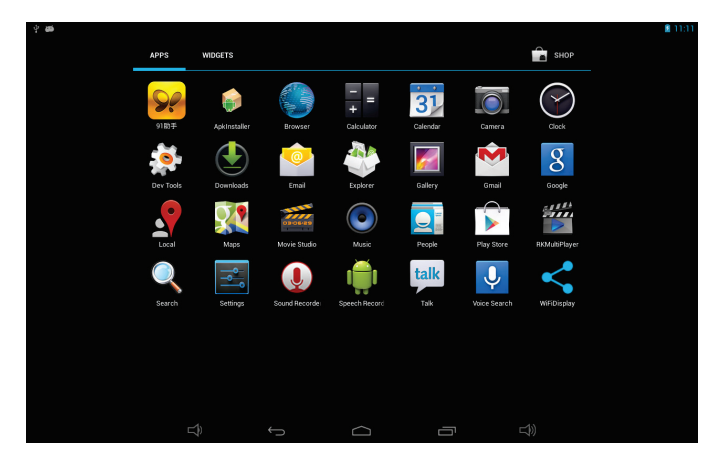

#### Wireless Internet

- 1) Go to the applications menu screen, tap the Settings icon and turn on the Wi-Fi to connect to an available network.
- 2) Tap the Browser icon, this will then bring you to the Google homepage.
- 3) Enter the URL of the website you want to visit in the address bar at the top of the screen, or search for interesting news and videos using the Google search engine.

#### Install APK

1) Copy the APK file format to your device or SD card.

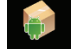

2) Tap the icon Askinstater in the applications menu, this will then bring you to the "APK Installer". Select "Install" as shown in the following picture:

| 안 🥌<br>igita Apkinstaller |         |   |     | 5:48 |
|---------------------------|---------|---|-----|------|
|                           | Install |   |     |      |
|                           | Manage  |   |     |      |
|                           | Exit    |   |     |      |
|                           |         |   |     |      |
|                           |         |   |     |      |
|                           |         |   |     |      |
|                           |         |   |     |      |
|                           |         |   |     |      |
| ත්<br>දා                  |         | Ū | L)) |      |

3) Tap the APK that you want to install, as shown in the following pictures:

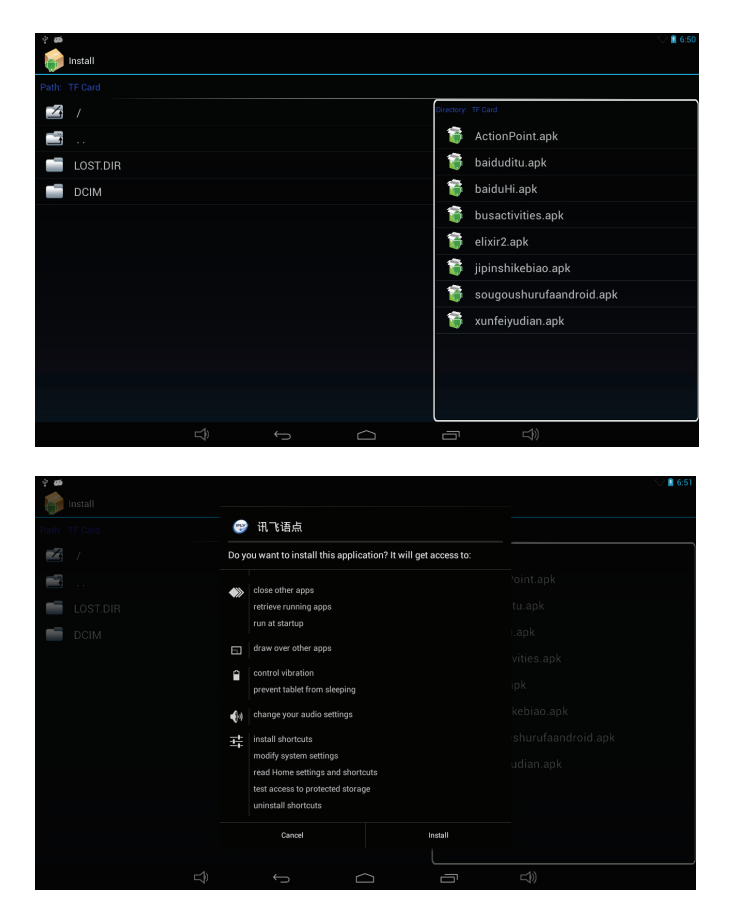

After installing the APK, you can tap the APK icon in the applications menu to use the application.

#### Uninstall APK

1) Tap the Settings icon in the applications menu, then go to "Settings"  $\rightarrow$  "Apps"  $\Box \rightarrow$  "DOWNLOADED".

Select the application that you want to uninstall, as shown in the following picture:

| 2 <b>00</b> |                   |          |                                   |               |            | 💛 📓 6:52 |
|-------------|-------------------|----------|-----------------------------------|---------------|------------|----------|
| 式 Settings  |                   |          |                                   |               |            | :        |
| O.          | Data usage        |          |                                   |               |            |          |
|             | More              |          |                                   |               |            |          |
| DEV         | ICE               | 1000     | Android keyboard (AOSP)           |               |            |          |
| <b>4</b> 9  | Sound             |          | 1.24MB                            |               |            |          |
| 0           | Display           | <b>~</b> | Android Live Wallpapers<br>4.00KB |               |            |          |
| 0           | ScreenshotSetting | P        | Android System<br>9.00MB          |               |            |          |
|             | Storage           |          | Apkinstaller                      |               |            |          |
| Ê           | Battery           |          | 56.00KB                           |               |            |          |
|             | Аррз              | ę        | Basic Daydreams<br>4.00KB         |               |            |          |
| PER         | SONAL             | 1        | Black Hole                        |               |            |          |
| ۲           | Location access   |          | 4.00KB                            |               |            |          |
| <b>^</b>    | Security          | *        | Bluetooth Share<br>564KB          |               |            |          |
| A.          | Language & input  | 3        | Browser<br>3.86MB                 |               |            |          |
|             | Backup & reset    | 155MB    | used                              | ernal storage | 853MB free |          |
|             |                   | Ś        |                                   | _             |            |          |

2) Tap the Uninstall button to uninstall this application, as shown in the following picture:

| WINELESS & NETWORKS |                    |                    |
|---------------------|--------------------|--------------------|
| Wi-Fi ON            | Apps   App info    |                    |
| 8 Bluetooth OFF     | 91助手               |                    |
| Multi window OFF    | version 3.6.1      |                    |
| O Data usage        | Force stop         | Uninstall          |
| More                | Show notifications |                    |
| DEVICE              | STORAGE            |                    |
| H Sound             | App                | 12.59MB<br>11.05MB |
| O Diselau           | USB storage app    | 0.00B              |
| Ulsplay             | Data               | 1.54MB             |
| ScreenshotSetting   | SD card            | 0.00B              |
| Storage             |                    | Clear data         |
| Battery             | CACHE              |                    |
| Apps                | Cache              | 24.00KB            |
| PERSONAL            |                    | Clear cache        |
|                     | LAUNCH BY DEFAULT  |                    |

#### **Data Transmission**

Connect the device to a PC using a USB cable. The USB icon will appear on the upper

left side of the status bar, indicating that a USB connection has been established, as shown in the following picture:

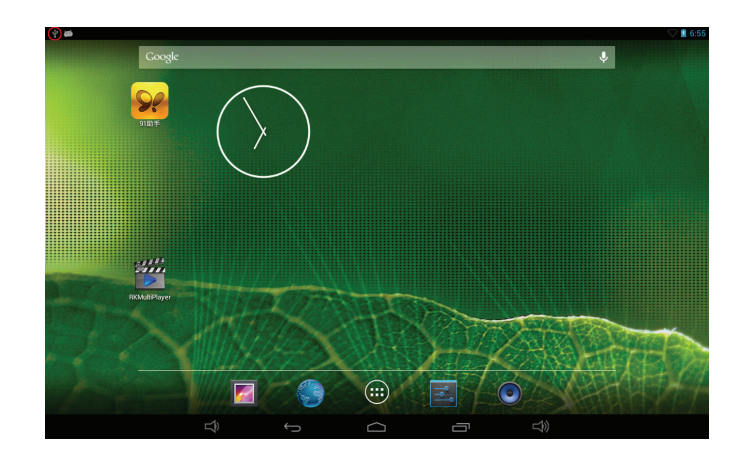

When the main menu appears, tap "USB connected". Tap "Turn on USB storage" in the window prompt.

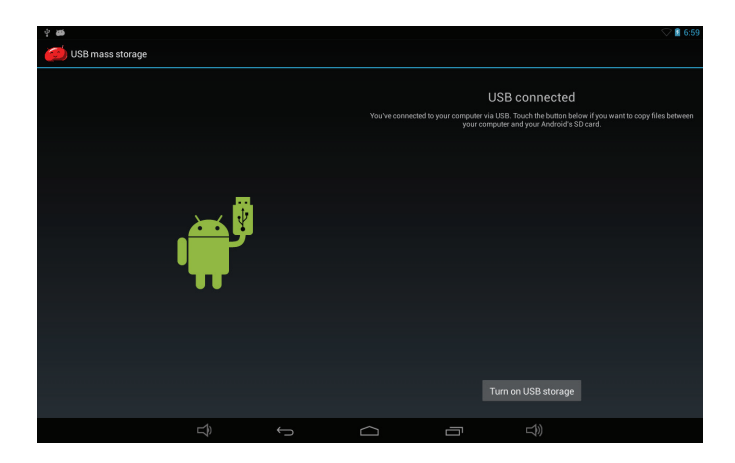

At this time, you can find the device storage card and SD card (if this card has been plugged in) in the My Computer list.

After data transmission has been completed, tap "Turn off USB storage" to disable data transmission.

#### Factory Reset

If your device has been infected with a virus, or has malfunctioned as a result of installing third-party applications, you can erase all data from your device via the reset tablet function.

Operation: Tap "Settings"  $\rightarrow \square$  "Backup & reset"  $\rightarrow$  "Factory data reset", then tap "Reset tablet" and "Erase everything", as shown in the following picture:

| ି 🗃                                    | <ul> <li>1 6:54</li> </ul>                                                               |  |  |  |
|----------------------------------------|------------------------------------------------------------------------------------------|--|--|--|
| Battery                                | Rackun & reset   Factory data reset                                                      |  |  |  |
| Apps                                   | This will erase all data from your tablet's internal storage, including;                 |  |  |  |
| PERSONAL                               | Your Google account                                                                      |  |  |  |
| Cocation access                        | System and app data and settings     Downloaded apps                                     |  |  |  |
| Security                               | - 2011101000 0000                                                                        |  |  |  |
| A Language & input                     | To clear music, pictures, and other user data, the <b>SD card</b> needs to be<br>erased. |  |  |  |
| <ul> <li>Backup &amp; reset</li> </ul> | Erase SD card                                                                            |  |  |  |
| ACCOUNTS                               | Erase all the data on the SD card, such as music or photos                               |  |  |  |
| + Add account                          |                                                                                          |  |  |  |
| SYSTEM                                 |                                                                                          |  |  |  |
| ③ Date & time                          |                                                                                          |  |  |  |
| 🖐 Accessibility                        |                                                                                          |  |  |  |
| { } Developer options                  | Reset tablet                                                                             |  |  |  |
| <ol> <li>About tablet</li> </ol>       |                                                                                          |  |  |  |
|                                        |                                                                                          |  |  |  |
|                                        |                                                                                          |  |  |  |

#### **Disposal**

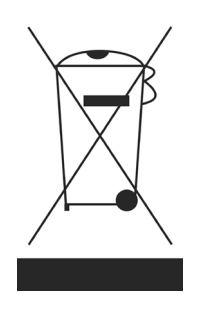

This symbol on the product or in the instructions means that, at the end of its useful life, your electrical or electronic equipment should be disposed of separately from your household waste. There are separate collection systems for recycling in your country. For more information, please contact the local authorities or the retailer where you purchased the product from.